# SINAMICS RT Lisenses and Web License Manager

SINAMICS License handling including the Web License Manger for drives out of the SINAMICS family

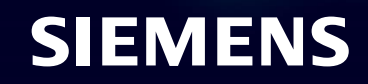

Unrestricted | © Siemens 2022

#### Agenda

#### **1** Finding the appropriate licenses and ordering licenses

- 2 Concept trial license The license for testing
- 3 Delivery variants of licenses
- 4 Assigning new licenses with the WLM
- 5 Check for assigned licenses with the WLM
- 6 Transfer License Keys

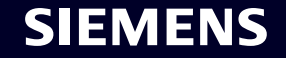

#### **SINAMICS** Runtime Licenses Extremely flexible configurable drives for all kind of applications

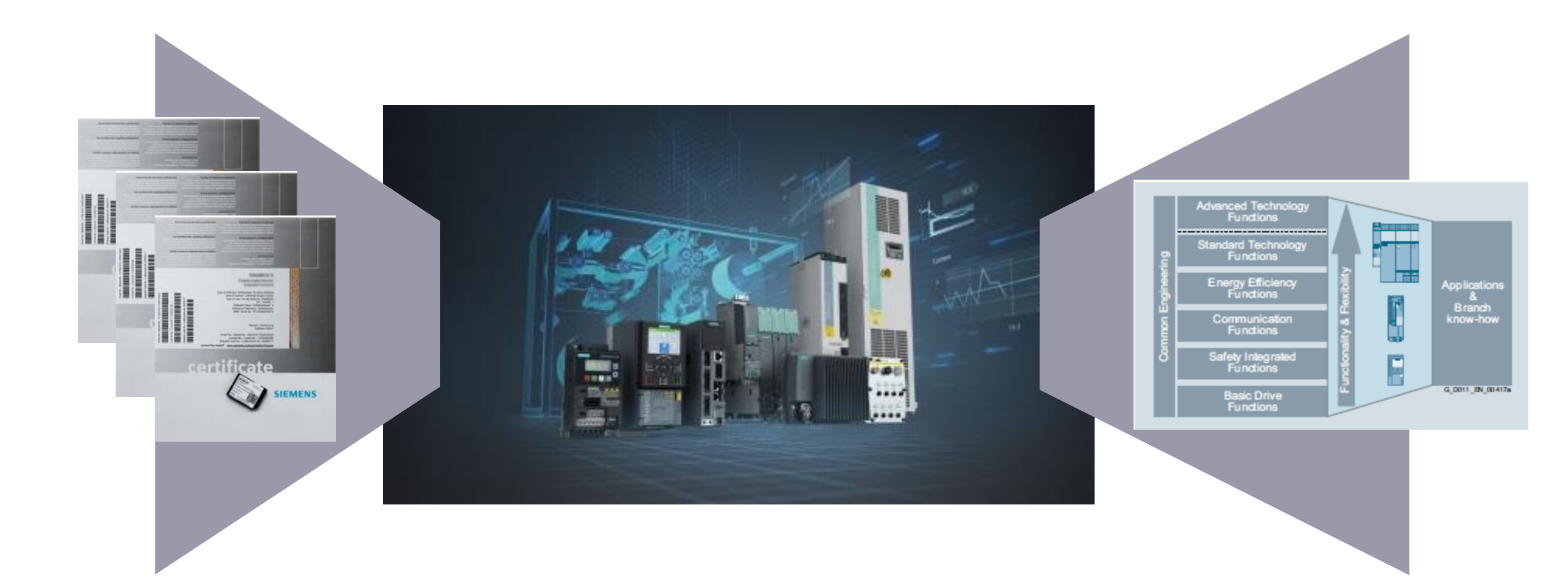

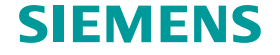

#### How can I find out my appropriate licenses request? Finding the necessary licenses online at the SINAMICS

- 1. Open the license overview in your Engineering Tool (STARTER, Startdrive or web server (as of FW V5.1 SP1))
- In the overview you will see all the requested licenses, as well as all licenses already installed on the system. At Multi-Axis-CUs and Axis-granular licenses you will be indicated the overall amount of requested licenses for the dedicated feature.
- 3. Click on "More Information":

You will get a short description of the license incl. the order number. With the x ="H" at the next-to-last code of the article number, the license can be ordered electronically. (The electronic CoL will be provided as download at OSD platform).

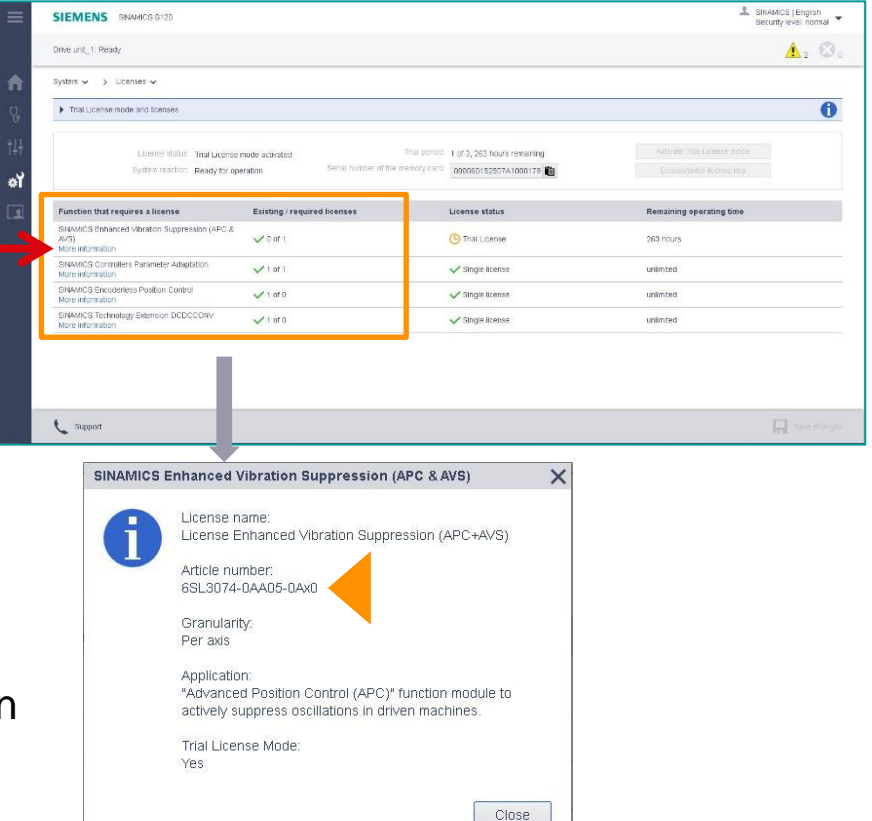

After downloading a project into the SINAMICS S120 all the Engineering Tools will over a license overview page in which all license requesting options in the project will be listed. As well you will see the amount of licenses requested to operate this options permanently.

#### How can I find out and order my appropriate licenses? Selecting the necessary licenses in the SINAMICS catalogues

- 1. In the SINAMICS catalogues you will find all the order information concerning the licenses in the SINAMICS chapter of the Control Units, in which also the memory cards are described and in the chapter Technology functions.
- 2. For licensing on demand the licenses can be ordered with their unique order number (delivery electronically.)
  Only these licenses need to be assigned means of the Web License Manager (WLM).
  Selection and ordering data
  Description
  Selection and ordering data
  Description
  Selection and ordering data
  Description
  Selection and ordering data
  Description
  Selection and ordering data
  Description
  Selection and ordering data
  Selection and ordering data
  Selection and ordering data
  Selection and ordering data
  Selection and ordering data
  Selection and ordering data
  Selection and ordering data
  Selection and ordering data
  Selection and ordering data
  Selection and ordering data
  Selection and ordering data
  Selection and ordering data
  Selection and ordering data
  Selection and ordering data
  Selection and ordering data
  Selection and ordering data
  Selection and ordering data
  Selection and ordering data
  Selection and ordering data
  Selection and ordering data
  Selection and ordering data
  Selection and ordering data
  Selection and ordering data
  Selection and ordering data
  Selection and ordering data
  Selection and ordering data
  Selection and ordering data
  Selection and ordering data
  Selection and ordering data
  Selection and ordering data
  Selection and ordering data
  Selection and ordering data
  Selection and ordering data
  Selection and ordering data
  Selection and ordering data
  Selection and ordering data
  Selection and ordering data
  Selection and ordering data
  Selection and ordering data
  Selection and ordering data
  Selection and ordering data
  Selection and ordering data
  Selection and ordering data
  Selection and ordering data
  Selection and ordering dat
- Using the so-called Z-options the licenses can be ordered already pre-installed on the ordered memory card.

| , ,                                                                                                    |                    |
|----------------------------------------------------------------------------------------------------|--------------------|
| Selection and ordering data                                                                                                    |                    |
| Description                                                                                                    | Article No.        |
| SINAMICS Technology Extension<br>POLYGON<br>Runtime license per performance unit<br>(of a Control Unit) in hardcopy form<br>Software can be downloaded free of charge. | 6SL3077-0AA00-7AB  |
| from the Siemens Industry Online Support<br>website and can be used with<br>SINAMICS firmware as of V4.5.                                                              |                    |
| SINAMICS Technology Extension VIBX<br>Runtime license per performance unit<br>(of a Control Unit) in hardcopy form                                                     | 6SL3077-0AA00-5AE  |
| Software can be downloaded free of charge<br>from the Siemens Industry Online Support<br>website and can be used with<br>SINAMICS firmware as of V4.3.                 |                    |
| SINAMICS Technology Extension<br>OALINK<br>Runtime license per performance unit<br>(of a Control Unit) in hardcopy form                                                | 6SL3077-0AA 01-0AB |
| Software can be downloaded free of charge<br>from the Siemens Industry Online Support<br>website and can be used with<br>SINAMICS firmware as of V4.6.                 |                    |

| Selection and orderin                                                                                                    | g data                                                          |                   |         |     |   |  |
|----------------------------------------------------------------------------------------------------|-----------------------------------------------------------------|-------------------|---------|-----|---|--|
| Description                                                                                                    |                                                                 | Article No.       |         |     |   |  |
| CU320-2 PN Control Unit                                                                                                    |                                                                 | 6SL3040-1M        | A01-0AA | )   |   |  |
| Without CompactFlash card                                                                                                    | ł.                                                              |                   |         |     |   |  |
| CU320-2 DP Control Unit                                                                                                    |                                                                 | 6SL3040-1M        | A00-0AA | )   |   |  |
| Without CompactFlash card                                                                                                    | i i                                                             |                   |         |     |   |  |
| CompactFlash card for<br>CU320-2 Control Unit<br>without Safety license                                                                                                    |                                                                 |                   |         |     |   |  |
| - Without performance ex                                                                                                    | pansion                                                         | 6SL3054-0E        | 00-1BA  | 0   |   |  |
| - With performance expa                                                                                                    | neion                                                           | 6SI 3054-0E       | 01-1BA  | n   |   |  |
| firmware option                                                                                                    |                                                                 |                   |         |     |   |  |
| CompactFlash card for<br>CU320-2 Control Unit<br>with Safety license                                                                                                    |                                                                 |                   |         |     |   |  |
| <ul> <li>For 1 axis</li> <li>Without performance ex</li> </ul>                                                                                                    | pansion                                                         | 6SL3054-0E        | 00-1BA  | 0-Z |   |  |
|                                                                                                    |                                                                 | F01               |         |     |   |  |
| <ul> <li>With performance expa<br/>firmware option</li> </ul>                                                                                                    | ision                                                           | 6SL3054-0E<br>F01 | ■01-1BA | 0-Z |   |  |
| <ul> <li>For 2 axes</li> </ul>                                                                                                    |                                                                 |                   |         |     |   |  |
| - Without performance ex                                                                                                    | pansion                                                         | 6SL3054-0E<br>F02 | ■00-1BA | 0-Z |   |  |
| <ul> <li>With performance expa<br/>firmware option</li> </ul>                                                                                                    | nsion                                                           | 6SL3054-0E<br>F02 | ■01-1BA | 0-Z |   |  |
| <ul> <li>For 3 axes</li> </ul>                                                                                                    |                                                                 |                   |         |     |   |  |
| - Without performance ex                                                                                                    | pansion                                                         | 6SL3054-0E<br>F03 | ■00-1BA | 0-Z |   |  |
| <ul> <li>With performance expansion</li> </ul>                                                                                                    | nsion                                                           | 6SL3054-0E<br>F03 | 01-1BA  | 0-Z |   |  |
| <ul> <li>For 4 axes</li> </ul>                                                                                                    |                                                                 |                   |         |     |   |  |
| <ul> <li>With performance expa<br/>firmware option</li> </ul>                                                                                                    | nsion                                                           | 6SL3054-0E<br>F04 | 01-1BA  | 0-Z | - |  |
| <ul> <li>For 5 axes</li> </ul>                                                                                                    |                                                                 |                   |         |     |   |  |
| <ul> <li>With performance expa<br/>firmware option</li> </ul>                                                                                                    | nsion                                                           | 6SL3054-0E<br>F05 | 01-1BA  | 0-Z |   |  |
| <ul> <li>For 6 axes</li> </ul>                                                                                                    |                                                                 |                   |         |     |   |  |
| <ul> <li>With performance expa<br/>firmware option</li> </ul>                                                                                                    | nsion                                                           | 6SL3054-0E<br>F06 | 01-1BA  | 0-Z |   |  |
| <ul> <li>and with high output frequencies</li> </ul>                                                                                                    | uency 1)                                                        | 6SL3054-0E<br>J01 | 00-1BA  | 0-Z |   |  |
| <ul> <li>and with DCB Extension I<br/>(firmware V4.6 and higher<br/>(further information about<br/>and license upgrades can<br/>Drive Control Chart (DCC<br/>Engineering tools)</li> </ul> | icense<br>r)<br>DCB Extension<br>be found under<br>) in section | 6SL3054-0E<br>U01 | ■01-1BA | 0-Z |   |  |
| Firmware V4.7                                                                                                    |                                                                 |                   | н       |     |   |  |
| Firmware V4.8                                                                                                    |                                                                 |                   | J       |     |   |  |

#### Selection and ordering data

|   | Description                                                                                                    | Article No.                  |   |
|---|----------------------------------------------------------------------------------------------------|------------------------------|---|
|   | CU310-2 PN Control Unit                                                                                                    | 6SL3040-1LA01-0AA0           |   |
|   | Without CompactFlash card                                                                                                    |                              |   |
|   | CU310-2 DP Control Unit                                                                                                    | 6SL3040-1LA00-0AA0           | [ |
|   | Without CompactFlash card                                                                                                    |                              |   |
|   | CompactFlash card for CU310-2 PN and                                                                                                    | 6SL3054-0E 00-1BA0           |   |
|   | including Certificate of License                                                                                                    |                              |   |
|   | and with safety license                                                                                                    | 6SL3054-0E =00-1BA0-Z<br>F01 |   |
|   | <ul> <li>and with high output frequency <sup>1)</sup></li> </ul>                                                                                                    | 6SL3054-0E ■00-1BA0-Z<br>J01 |   |
|   | <ul> <li>and with DCB Extension license<br/>(firmware V4.6 and higher)</li> </ul>                                                                                                    | 6SL3054-0E =00-1BA0-Z        |   |
|   | (further information about DCB Exter<br>and license upgrades can be found up                                                                                                    | Z-options                    |   |
|   | Drive Control Chart (DCC) in section                                                                                                    |                              |   |
|   | Engineering tools)                                                                                                    |                              |   |
|   | Firmware V4.7                                                                                                    | н                            |   |
|   | Firmware V4.8                                                                                                    | J                            |   |
|   | Licensing                                                                                                    |                              |   |
| - | <ul> <li>Safety Integrated Extended Functions<br/>Upgrading license on a<br/>CompactFlash card</li> </ul>                                                                                                    | 6SL3074-0AA10-0AA0           |   |
| 1 | <ul> <li>High output frequency <sup>1)</sup></li> <li>Upgrading license to enable frequencies<br/>above 550 Hz on a CompactFlash card</li> </ul>                                                                 | 6SL3074-0AA02-0AA0           |   |
|   | <ul> <li>Cogging torque compensation<br/>Option to compensate motor cogging<br/>torques at low speeds<br/>License is provided on a<br/>CompactFlash card</li> </ul>                                              | 6SL3074-0AA15-0AA0           |   |
|   | <ul> <li>Advanced Position Control (APC)<br/>Option to dampen load oscillations by<br/>taking into account motor and load-side<br/>state variables<br/>License is provided on a<br/>CompactFlash card</li> </ul> | 6SL3074-0AA05-0AA0           |   |

In the SINAMICS catalogues you will find all the available Software licenses for the SINAMICS products. If you need to use one or more of the described functions/options, you will have to order the corresponding licenses (at Multi-Axis-CUs and axis-granular licenses one per axis).

#### How can I find out and order my appropriate licenses? Selecting the necessary licenses in the Industry Mall

1. In the Industry Mall you will find all the order information concerning the licenses in the SINAMICS chapter of the Control Units, in which also the memory cards are described as well as in the chapter "Technology functions".

| Open Mall for CU320-2                                                                                                    |                                                                                                    |               | SIEMENS                                                                                                    |                                                                |                                                                 | 1              |
|----------------------------------------------------------------------------------------------------|----------------------------------------------------------------------------------------------------|---------------|----------------------------------------------------------------------------------------------------|----------------------------------------------------------------|-----------------------------------------------------------------|----------------|
| CU320-2 Control Units     BOP20 Basic Operator     Panel                                                                                                    | SINAMICS 5120 COMPACTELASH CARD W/O<br>PERFORMANCE EXTENSION INCLUDING<br>CERTIFICATE OF LICENCE V4.7                                                                                                    | > Show prices | SINAMICS flucture Lice Article Na: (56.302464 FII01- Your price: on request     The configuration is com                                                      | nnes<br>IIIAA 2.301+U01<br>Volutar Volutar order this product. |                                                                 |                |
| <ul> <li>&gt; CUA31 Control Unit<br/>Adapter</li> <li>&gt; CUA32 Control Unit<br/>Adapter</li> </ul>                                                                                  | Z-options                                                                                                    | Configure     | Technical Order-Nr<br>Selection MLFB and optic                                                                                                    | Export Result                                                  |                                                                 |                |
| <ul> <li>&gt; CBE20 Communication<br/>Board</li> <li>&gt; CBC10 Communication<br/>Board</li> <li>&gt; TB30 Termine Reard</li> </ul>                                                   | Statutes ==== > 65L3054.0EJ00.1BA0     SINAMICS 5120 COMPACTLASH CARD W/O     PERFORMANCE EXTENSION INCLUDING     CERTIFICATE OF LICENCE V4.8                                                                                                    | > Show prices | drive system<br>Hardware platform<br>Technology function<br>Type of storage medium                                                                            | SINAMICS<br>SINAMICS<br>Performanc<br>Common<br>2 CR           | 20 ♥43 i<br>0320-2 PN ♥43 i<br>e expansion ♥43 i<br>card i<br>i |                |
| Booksize format     Chassis format     Blocksize format                                                                                                    |                                                                                                    | Configure     | System software-Deline n<br>Operation mode selection<br>A* Safety Advanced Funct                                                                              | umber \\$1.0<br>Servo / vecto<br>tions 0 ≤ ≤1                  | ت دەستە<br>ar control<br>و غان                                  |                |
| Supplementary system<br>components     MOTION-CONNECT<br>connection systems     Selection and engineering<br>tools                                                                    | S6SL3074/0AA02-0AA0     SINAMICS LICENSE HIGH OUTPUT FREQUENCY                                                                                                    | > Show prices | Max. no. possible SAFETY<br>F*add. Slaxis / spindle<br>License dynamic grid v<br>License grid static con<br>License shiph output fr<br>Zicense hiph output fr | axes 6<br>0 control<br>trol<br>Gate<br>equency                 | i<br>Ji<br>i                                                    |                |
| <ul> <li>Configuration notes</li> <li>Services and<br/>documentation</li> <li>Glossary SINAMICS S120<br/>drive system</li> <li>Certificates of suitability<br/>(approvals)</li> </ul> | Status Constraints and Constraints and Co | > Show prices | License DCB Extension     License TEC VBX     License TEC VBX     License TEC OALINK                                                                          | n<br>Intel                                                     | i<br>i<br>i                                                     |                |
| <ul> <li>SIPLUS SINAMICS S120</li> <li>SINAMICS S120M distributed servo drive</li> </ul>                                                                                              | SINAMICS LICENSE SAFETY INTEGRATED     SINAMICS LICENSE SAFETY INTEGRATED     ENTREDE FILMINGUES FOR MEMORY CARD                                                                                                    | > Show prices | A memory care                                                                                                    | d can also be ordere                                           | d with pre-instal                                               | led license    |
| <ul> <li>SINAMICS S120 Combi</li> <li>SINAMICS S120 Chassis<br/>Format Units</li> <li>SINAMICS S150 Converter</li> </ul>                                                              |                                                                                                    |               | keys. In the ma                                                                                                    | all these so-called Z-                                         | options can be                                                  | configured for |
| Cabinet Units<br>Frequency inverters<br>MICROMASTER                                                                                                    | SIL3074-0AA15-0AA0     SINAMICS S120 LICENSE COGGING TORQUE     COMPENSATION SOFTWARE OPTION DELIVERY OF                                                                                                    | > Show prices | a selected memory card via mall included online-configu                                                                                                    |                                                                | onfigurator.                                                    |                |
| Frequency converters for<br>SIMATIC ET 200pro distributed<br>U/O system<br>LOHED DVM/VEDT Down                                                                                        | A LICENSE ON PAPER (COL)                                                                                                    |               | This is the mos                                                                                                    | st convenient way of                                           | license ordering                                                | y & handling.  |

In the Industry Mall you will find all the available Software licenses for the SINAMICS products. If you need to use one or more of the described functions/options, you will have to order the corresponding license (at Multi-Axis-CUs and axis-granular licenses one per axis).

#### Agenda

- 1 Finding the appropriate licenses and ordering licenses
- **2** Concept trial license The license for testing
- 3 Delivery variants of licenses
- 4 Assigning new licenses with the WLM
- 5 Check for assigned licenses with the WLM
- 6 Transfer License Keys

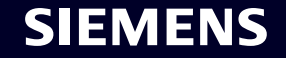

#### **SINAMICS** Runtime Lizenzen

#### Introduction of the Trial License mode - the license for testing

As of today all licensed functions are available for testing for an endless period of time. This test phase is often used for serial production as well, which will not be possible anymore in the future.

#### Test phase ∞ h Functions active

From FW V5.1 the desired licensed SINAMICS functions can be activated via the Trial License mode and used after the initial activation for max. 900 hours, e.g. for commissioning, testing, service or evaluation purposes. You have a total of three test phases with each 300 hours. The valid License Key must be entered after 900 hours at the latest; otherwise the operation of all axes on the CU will be blocked.

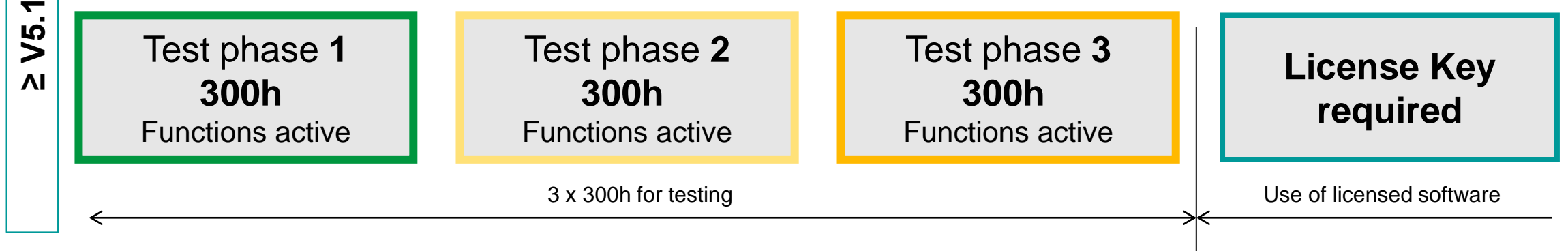

More information about the Trial License mode you can find here: Link

V4.9

V

#### Agenda

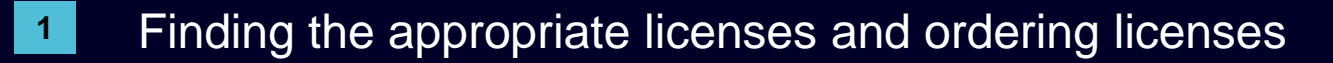

- 2 Concept trial license The license for testing
- **3** Delivery variants of licenses
- 4 Assigning new licenses with the WLM
- 5 Check for assigned licenses with the WLM
- 6 Transfer License Keys

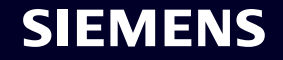

#### **Delivery forms of a SINAMICS Runtime licenses Pre-installed licenses versus on demand licenses**

Customer has ordered the memory card incl. pre-installed licenses via Z-options

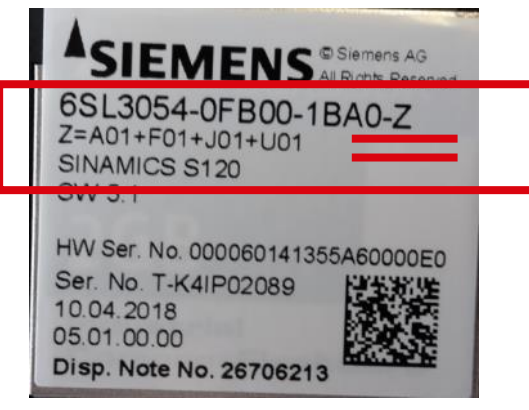

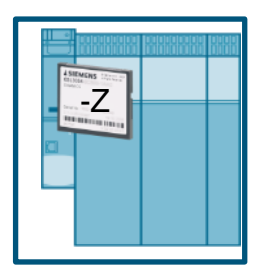

There is no need to anything else then just plugging the memory card into your SINAMICS

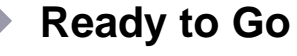

The corresponding CoLs (PDFs) are stored at the memory card too. FW-Versions S120 >= V4.7, S210; G120 >= V4.7 SP10

By the way: More then 90% of the customers use that way. Customer has ordered the memory card separately from the license orders

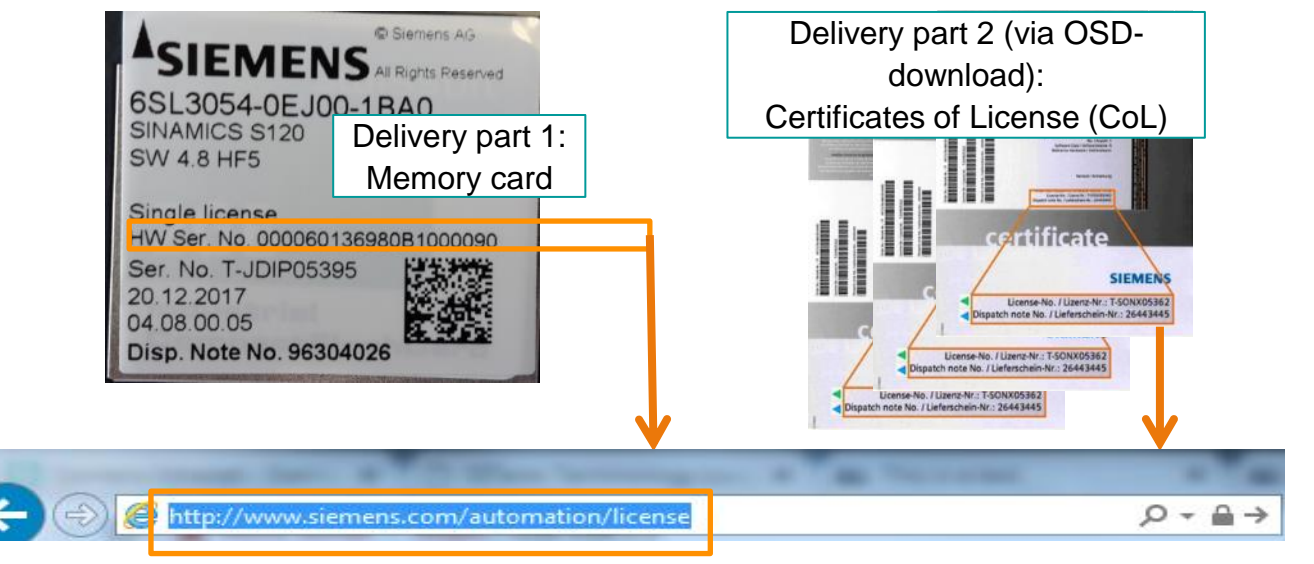

**Only these customers need to call the Web License Manager** (WLM) as an internet tool in their web browser and to assign the licenses to their desired memory card. (see chapter 3 and 5 of this slide set)

This way is very flexible and possible to exercise at any time, even when the SINAMICS drive is already commissioned or even in operation.

Even memory cards with Z-options can be assigned further licenses using this way.

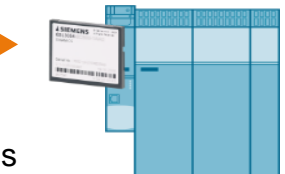

#### "Certificate of License" (CoL) for Runtime-Optionen Introduction of the electronic variants

**Online Software Delivery (OSD)** 

The CoL documents are stored on the memory card; FW-Version: S120 >= V4.7, S210 and G120 >= V4.7 SP10

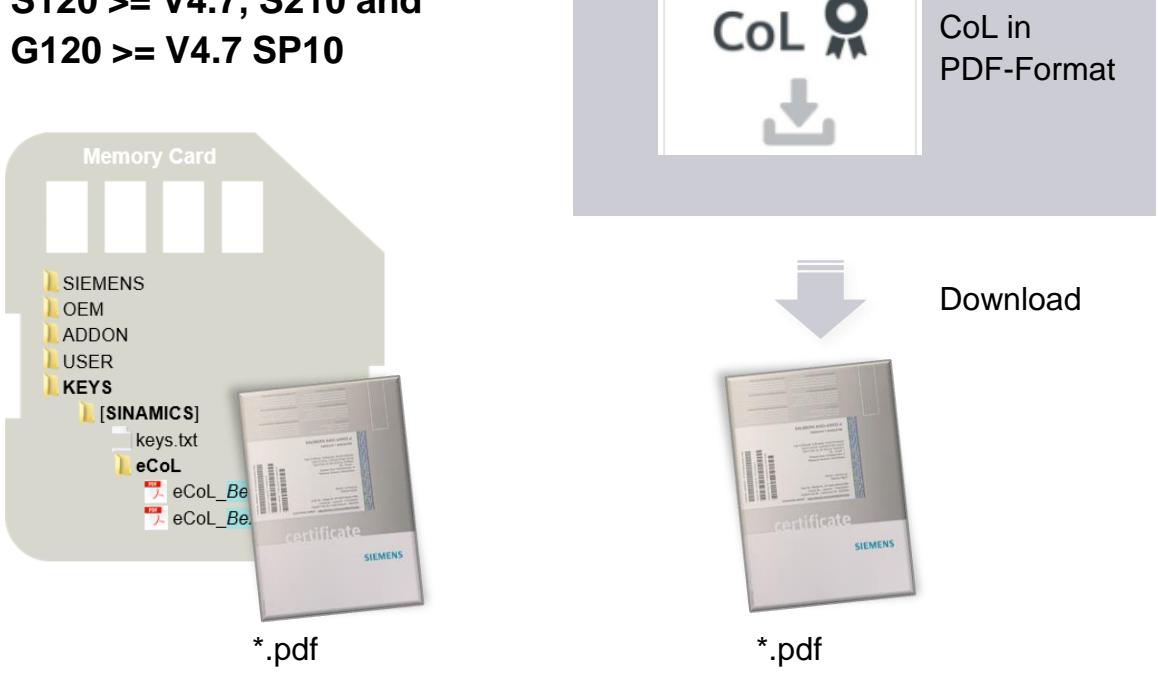

- The "CoL" is the proof of the legitimate acquisition / use of runtime options
- The "CoL" is required for the activation / release of runtime options
- The "CoL" is delivered in electronic format (PDF-file) (via memory card or OSD):
  - Complete digitization of ordering, delivery, licensing and management of runtime option licenses
  - Reduction of logistical efforts (delivery, goods receipt, internal goods logistics omitted)
  - Fast availability (activation / activation possible almost immediately after ordering)

#### Information about the electronic CoL: <u>Link</u> Information about Online Software Delivery (OSD): <u>Link</u>

#### Agenda

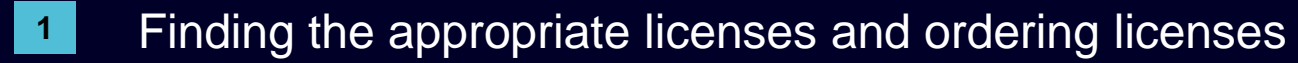

- 2 Concept trial license The license for testing
- 3 Delivery variants of licenses
- **4** Assigning new licenses with the WLM
- 5 Check for assigned licenses with the WLM
- 6 Transfer License Keys

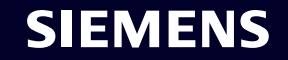

### How to find and address the SINAMICS Web License Manager (WLM)

- 1. Open your web browser on your device (PC, notebook, tablet, smartphone)
- 2. Enter the URL: <u>http://www.siemens.com/automation/license in the address line of your browser</u>

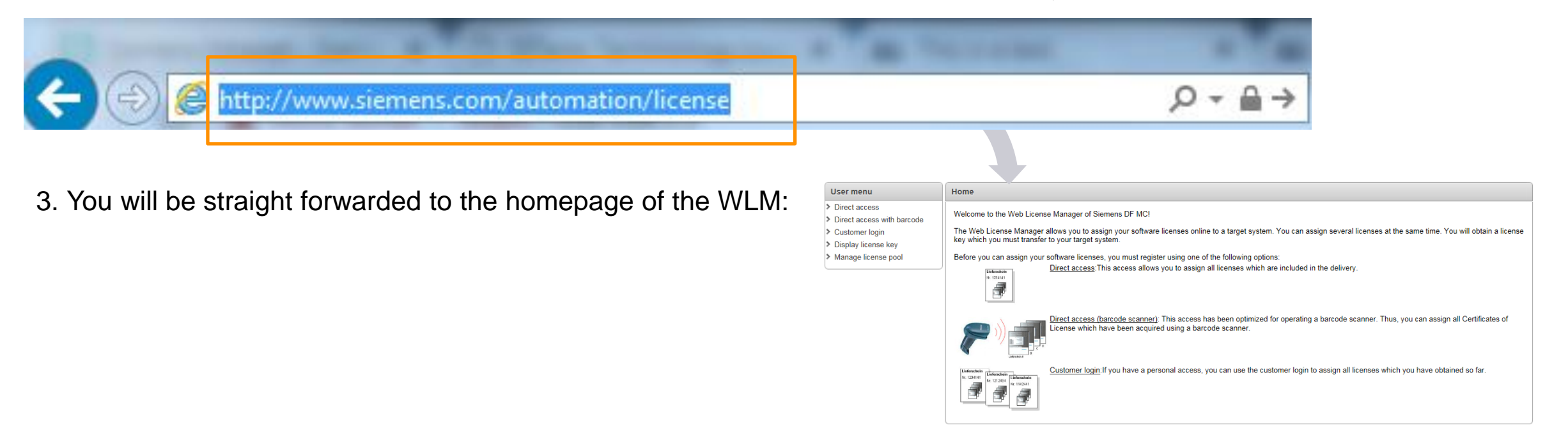

To access the SINAMICS Web License Manager (WLM) just enter this URL in your web browser: <a href="http://www.siemens.com/automation/license">http://www.siemens.com/automation/license</a>

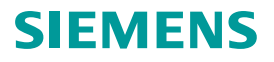

The described actions in this chapter are relevant only, if the ordering of the memory card and the ordering of the licenses had been completely autonomous activities. If you ordered memory cards including Z-option everything was already executed in the Siemens factory.

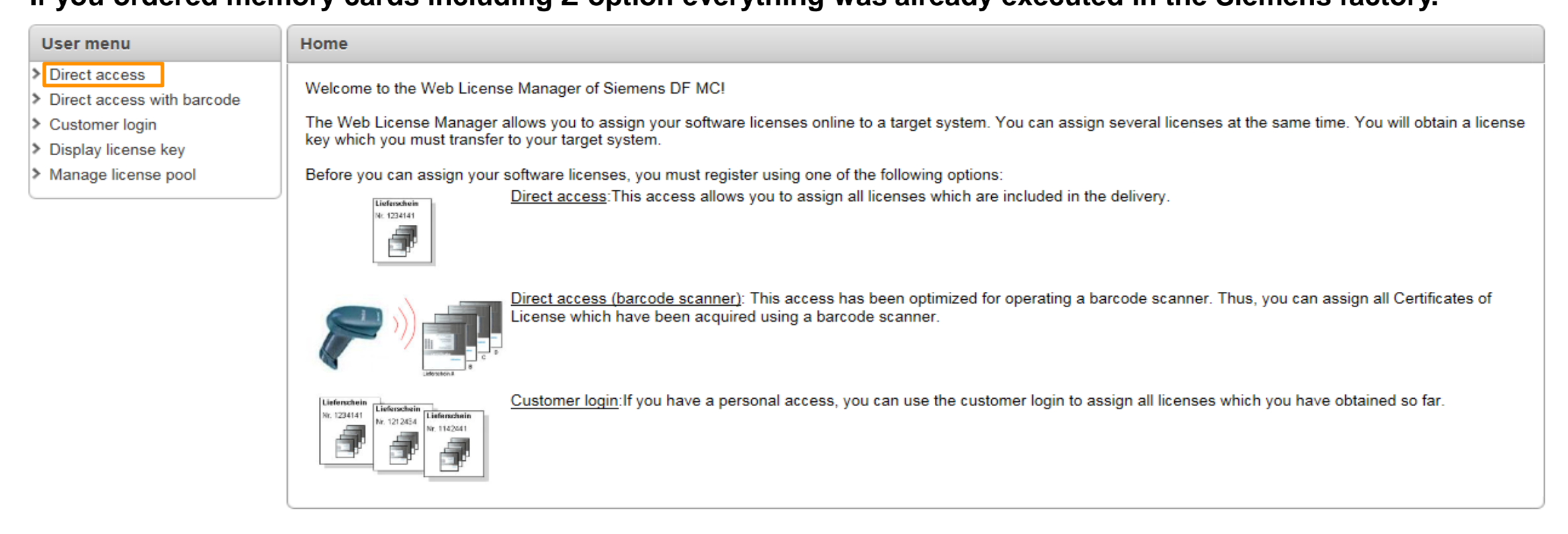

#### To assign a new license to a CF-Card select "Direct access".

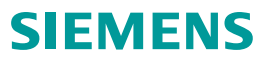

| User menu                                                                                                    | Direct access                                                                                                    |                                                                                                    |
|----------------------------------------------------------------------------------------------------|----------------------------------------------------------------------------------------------------|----------------------------------------------------------------------------------------------------|
| <ul> <li>&gt; Direct access</li> <li>&gt; Direct access with barcode</li> <li>&gt; Customer login</li> <li>&gt; Display license key</li> </ul> | Login Identify product                                                                                                    | Select licenses Assign licenses Generate license key                                                                                                    |
| <ul> <li>Manage license pool</li> </ul>                                                                                                    | Please enter a license number that you want to assign, as y<br>You will find this information on your Certificate of License | well as the number of the associated delivery note.<br>as shown below.<br>New York Well as the number of the associated delivery note.<br>The two well as shown below.<br>New York Well as the number of the associated delivery note.                                                                                                    |
|                                                                                                    | License number T-H7IG09375                                                                                                   | Verbrachten von der Verbrachten von der Verbra                                                                                                    |
|                                                                                                    | Number of delivery note 95525216                                                                                             | SINAMICS<br>License safety                                                                                                    |
|                                                                                                    | Next                                                                                                    | Type of Binkers / Subarge, Pacific Binkers<br>Type at Danie 2 Subarge Binkers<br>Type at Danie 2 Subarge Binkers<br>Type at Danie 2 Subarge Binkers<br>Type at Danie 2 Subarge Binkers<br>Type at Danie 2 Subarge Binkers<br>Type at Danie 2 Subarge Binkers<br>Type at Danie 2 Subarge Binkers<br>Type at Danie 2 Subarge Binkers<br>Type at Danie 2 Subarge Binkers<br>Type at Danie 2 Subarge Binkers<br>Subarge Binkers<br>Type at Danie 2 Subarge Binkers<br>Subarge Binkers<br>Type at Danie 2 Subarge Binkers<br>Type at Danie 2 Subarge Binkers<br>Binkers<br>Bin |
|                                                                                                    |                                                                                                    | Ramadir. Arenetaring<br>Bithmass Option<br>Data States States<br>University of the states of the states of th                                                                                                    |
|                                                                                                    |                                                                                                    | certificate                                                                                                    |
|                                                                                                    |                                                                                                    | SIEMENS                                                                                                    |
|                                                                                                    |                                                                                                    | License-No. / Lizenz-Nr.: T-H7IG09375                                                                                                    |
|                                                                                                    |                                                                                                    | Dispatch note No. / Lieferschein-Nr.: 95525216                                                                                                    |

#### Enter your License number and your dispatch number from your certificate of license.

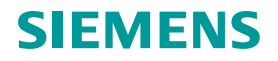

| User menu                                                                                                    | Direct access                                                                                                    |
|----------------------------------------------------------------------------------------------------|----------------------------------------------------------------------------------------------------|
| <ul> <li>Direct access</li> <li>Direct access with barcode</li> <li>Customer login</li> <li>Display license key</li> <li>Manage license pool</li> </ul> | Login Identify product Select licenses Assign licenses Generate licen  Login Identify product Select licenses Assign licenses Generate licen  Enter the serial number of the hardware to which you want to assign licenses.  Hardware serial number 110820A5 ×  Product SINAMICS S CU3xx  Next  For the SINUMERIK product, you have also the possibility to determine the serial number of the hardware from  For the sinumerity and file  CF-Card for S120  SIGNAMICS S CU3xx  The serial number of the hardware from  CF-Card for S120  SIGNAMICS S CU3xx  The serial number of the hardware from  CF-Card for S120  SIGNAMICS S CU3xx  The serial number of the hardware from  Path to the keys tot respectively* alm file |
|                                                                                                    | Alm file Durchsuchen<br>SINAMICS<br>6SL3054-4AG00-2AA0<br>SD-Card 512MB empty<br>00.00.00.01<br>25197675<br>SW-N.: ST-DOBC00102                                                                                                    |

Enter your hardware serial number which you find on your memory card and select your product type (Here a Screenshots from a CF-Card of a S120 and as well from a SD-Card for S210and G120).

| User menu                  | Direct access                                                               |
|----------------------------|-----------------------------------------------------------------------------|
| > Direct access            |                                                                             |
| Direct access with barcode | Login Identify product Select licenses Assign licenses Generate license key |
| Customer login             |                                                                             |
| Display license key        | The following licenses have been assigned to the hardware.                  |
| Manage license pool        | Product name: SINAMICS S CU3xx                                              |
|                            | Hardware serial number: 110820A5                                            |
|                            | Machine identifier:                                                         |
|                            | No licenses have been assigned to the hardware yet.                         |
|                            | Next                                                                        |
|                            |                                                                             |

#### If there already were licenses assigned to this memory card it would be displayed here.

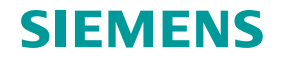

| User menu                                                                                                    | Direct access                                                                                                    |          |                     |            |                                           |
|----------------------------------------------------------------------------------------------------|----------------------------------------------------------------------------------------------------|----------|---------------------|------------|-------------------------------------------|
| <ul> <li>&gt; Direct access</li> <li>&gt; Direct access with barcode</li> <li>&gt; Customer login</li> <li>&gt; Display license key</li> <li>&gt; Manage license pool</li> </ul> | Login Identify product Select licenses Assign licenses Generate license key<br>Select the licenses that you want to assign.<br>Product name: SINAMICS S CU3xx<br>Hardware serial no.: 110820A5<br>Machine identifier: (i)<br>Current license key |          |                     |            |                                           |
|                                                                                                    | Product                                                                                                    | Quantity | <u>Max quantity</u> | <u>Box</u> | License number Next                       |
|                                                                                                    | SINAMICS Safety Integrated Extended Functions<br>6SL3074-0AA10-0AA0                                                                                                    | 0        | 16                  | 1          | T-H7IG09375<br>T-H7IG09376<br>T-H7IG09377 |
|                                                                                                    |                                                                                                    |          |                     |            | 1 - 1                                     |

All available licenses on this dispatch note are displayed here. This one contained three licenses. Check your COLs for further information about them.

| User menu                                                                                                    | Direct access                                                                                                    |
|----------------------------------------------------------------------------------------------------|----------------------------------------------------------------------------------------------------|
| <ul> <li>Direct access</li> <li>Direct access with barcode</li> <li>Customer login</li> <li>Display license key</li> <li>Manage license pool</li> </ul> | Login Identify product Select licenses Assign licenses Generate license key<br>Select the licenses that you want to assign.<br>Product name: SINAMICS S CU3xx<br>Hardware serial no.: 110820A5<br>Machine identifier: |
|                                                                                                    | Product         Quantity         Max quantity         Box         License number         Next                                                                                                    |
|                                                                                                    | SINAMICS Safety Integrated Extended Functions<br>6SL3074-0AA10-0AA0 0 16 1 TH7IG09376<br>T-H7IG09377                                                                                                    |
|                                                                                                    | 1 - 1                                                                                                    |

#### Optional: If you want to change your machine identifier, click on the "i"-symbol ...

| User menu                                                                                                    | Direct acc                                                                 | l    |
|----------------------------------------------------------------------------------------------------|----------------------------------------------------------------------------|------|
| <ul> <li>Direct access</li> <li>Direct access with barcode</li> <li>Customer login</li> <li>Display license key</li> <li>Manage license pool</li> </ul> | Select the li Product ne Hardware Machine ic Current lic SINAMIC: 6SL3074- | Jext |

#### ... enter your new machine identifier and click "save".

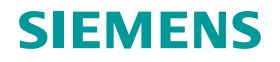

| User menu                                                                                                    | Direct access                                                                                                    |
|----------------------------------------------------------------------------------------------------|----------------------------------------------------------------------------------------------------|
| <ul> <li>Direct access</li> <li>Direct access with barcode</li> <li>Customer login</li> <li>Display license key</li> <li>Manage license pool</li> <li>Select the licenses that you want to assign.</li> <li>Product name: SINAMICS S CU3xx</li> <li>Hardware serial no.: 110820A5</li> <li>Machine identifier: MyAxis (1)</li> <li>Current license key</li> </ul> | Login Identify product Select licenses Assign licenses Generate license key<br>Select the licenses that you want to assign.<br>Product name: SINAMICS S CU3xx<br>Hardware serial no.: 110820A5<br>Machine identifier: MyAxis (i)<br>Current license key |
|                                                                                                    | Product         Quantity         Max quantity         Box         License number         Next                                                                                                    |
|                                                                                                    | SINAMICS Safety Integrated Extended Functions<br>6SL3074-0AA10-0AA0 0 16 1 T-H7IG09376<br>T-H7IG09377                                                                                                    |
|                                                                                                    | 1 - 1                                                                                                    |

Now select which licenses you want to assign to your card and click "Next".

Here there is just one license type to choose from but there could as well be multiple different license types, depending on your order. A multi-assignment in a single step is possible as well.

| User menu                                                                                                    | Direct access                                                                                                    |  |
|----------------------------------------------------------------------------------------------------|----------------------------------------------------------------------------------------------------|--|
| <ul> <li>&gt; Direct access</li> <li>&gt; Direct access with barcode</li> <li>&gt; Customer login</li> <li>&gt; Display license key</li> <li>&gt; Manage license pool</li> </ul> | de Login Identify product Select licenses Assign licenses Generate license key<br>You would like to assign the following licenses to the product. If you continue, these licenses will be assigned.<br>This operation cannot be undone by the user alone! |  |
|                                                                                                    | Product License No.                                                                                                    |  |
|                                                                                                    | SINAMICS Safety Integrated Extended Functions<br>6SL3074-0AA10-0AA0 T-H7IG09375                                                                                                    |  |
|                                                                                                    | CSV export<br>1 - 1                                                                                                    |  |
|                                                                                                    | Assign                                                                                                    |  |

You get an overview over the selected licenses. With a click on the "Assign" button the licenses are permanently assigned to the card. If you want you can export the product description and the license number as .csv for your own documentation.

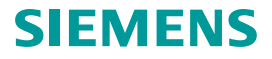

| User menu                                                                                                    | Direct access                                                                                                    |
|----------------------------------------------------------------------------------------------------|----------------------------------------------------------------------------------------------------|
| <ul> <li>&gt; Direct access</li> <li>&gt; Direct access with barcode</li> <li>&gt; Customer login</li> <li>&gt; Display license key</li> <li>&gt; Manage license pool</li> </ul> | Login       Identify product Select licenses Assign licenses Generate license keep         A license key has been generated on the basis of all licenses that you have assigned to a product.         The name of the license key is:         FSXX-LAKP-LA         Enter the license key on your target system.         The license key can be stored in a file:         • Save the license key in SIN++SINAMICS S CU3xx+110820A5+incl_key.alm.         • Save the license key in PDF format         • Save the license report in PDF format         The following licenses are assigned to the hardware SINAMICS S CU3xx with the serial number 110820A5 |
|                                                                                                    | Assignment date ≜↑ Order No. (MLFB) Product Licenses                                                                                                    |
|                                                                                                    | 03-NOV-16 6SL3074-0AA10-0AA0 SINAMICS Safety Integrated Extended Functions T-H7IG09375                                                                                                    |
|                                                                                                    | CSV export<br>1 - 1                                                                                                    |

#### A new license key was generated and replaces your old key now. You can now save it in various formats.

#### Agenda

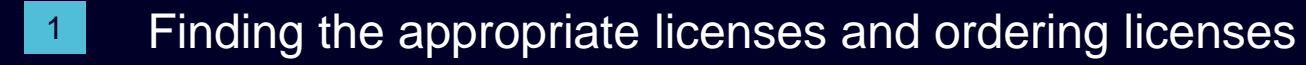

- 2 Concept trial license The license for testing
- 3 Delivery variants of licenses
- 4 Assigning new licenses with the WLM
- **5** Check for assigned licenses with the WLM
- 6 Transfer License Keys

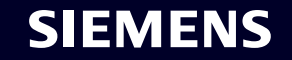

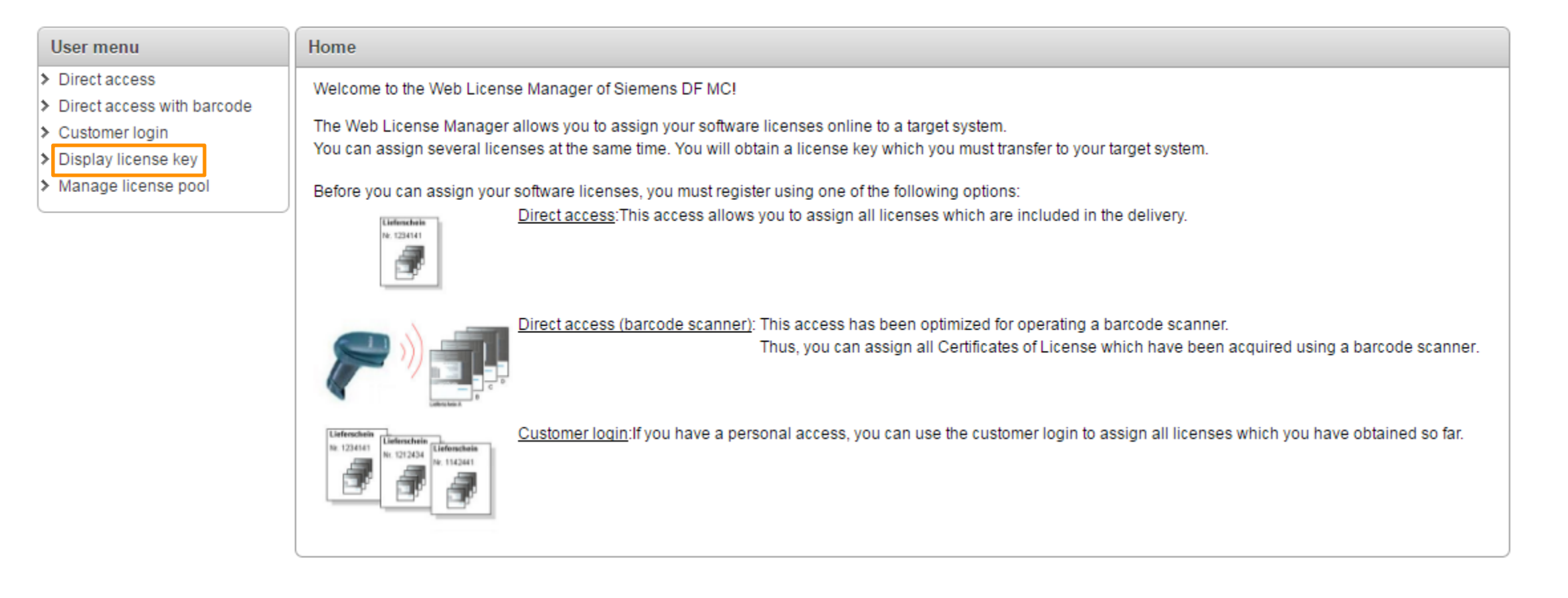

In case you accidently delete the License Key from your CF- Card you can reobtain it through the Web License Manager.

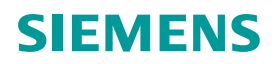

| User menu                                                                                     | Display license key                                                                                                    |
|-----------------------------------------------------------------------------------------------|----------------------------------------------------------------------------------------------------|
| <ul> <li>Direct access</li> <li>Direct access with barcode</li> <li>Customer login</li> </ul> | This information function is used to display the license key generated last. Only if an assignment has already been made can the license key be displayed.<br>Please fill in one of the two fields.                                                                                                    |
| <ul> <li>&gt; Display license key</li> <li>&gt; Manage license pool</li> </ul>                | Hardware serial number 110820A5   License no. Siemens AG   Machine identifier AI Rights Reserved   Display license key Reset   Reset   CF-Card for S120   Silemens AG   JIR Rights Reserved   SIL Silemens AG   JIR Rights Reserved   Silemens AG   JIR Rights Reserved   Silemens AG   JIR Rights Reserved   Silemens AG   JIR Rights Reserved   Silemens AG   JIR Rights Reserved   Silemens AG   JIR Rights Reserved   Silemens AG   JIR Rights Reserved   Silemens AG   JIR Rights Reserved   Silemens AG   JIR Rights Reserved   Silemens AG   JIR Rights Reserved   Silemens AG   JIR Rights Reserved   Silemens AG   JIR Rights Reserved   Silemens AG   JIR Rights Reserved   Silemens AG   JIR Rights Reserved |
|                                                                                               | SD-Card for S210 / G120<br>SINAMICS<br>6SL3054-4AG00-2AA0<br>SD-Card 512MB empty<br>00.00.00.01<br>25197675<br>SW-N: ST-DOBC00102<br>HW-N. N3093135810065                                                                                                    |

## Select "Hardware serial number" and enter the number printed on the memory card.

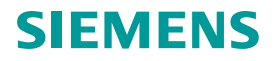

| Jser menu                                   | Display license key                                                                            |                                                                                                  |
|---------------------------------------------|------------------------------------------------------------------------------------------------|--------------------------------------------------------------------------------------------------|
| Direct access<br>Direct access with barcode | This information function is us<br>Only if an assignment has alre                              | ed to display the license key generated last.<br>ady been made can the license key be displayed. |
| Display license key                         | Please fill in one of the two field                                                            | S.                                                                                               |
| Manage license poor                         | Hardware serial number                                                                         | 110820A5                                                                                         |
|                                             | License no.                                                                                    |                                                                                                  |
|                                             | Machine identifier                                                                             |                                                                                                  |
|                                             | Display license key                                                                            | eset                                                                                             |
| 1                                           | License key: FSXX-LAKP-LA                                                                      |                                                                                                  |
|                                             | The license key can be stored                                                                  | in a file:                                                                                       |
| 2                                           | Save the license key in SIN     Save the license key in keys     Save the license report in Pl | <u>·+SINAMICS S CU3xx+110820A5+incl_key.alm</u><br><u>.txt</u><br><u>DF format</u>               |
|                                             | Further, you can obtain a licen                                                                | se report including a compilation of all assigned licenses via e-mail.                           |
| 3                                           | Email address Get license report                                                               |                                                                                                  |

#### 1: This is your current License Key

- 2: There are different ways for you to store your license key. You can transfer your key directly via drag & drop into your Engineering tools (see page 19) or store them in a .txt file if you want to copy the license to the CF Card using a file browser. Alternatively you can save your License Report as a .pdf file.
- 3: After Entering your Email address, you can request a Summary of all assigned licenses. See next Page.

Select "Hardware serial number" and enter the number printed on the CF-Card.

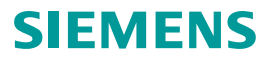

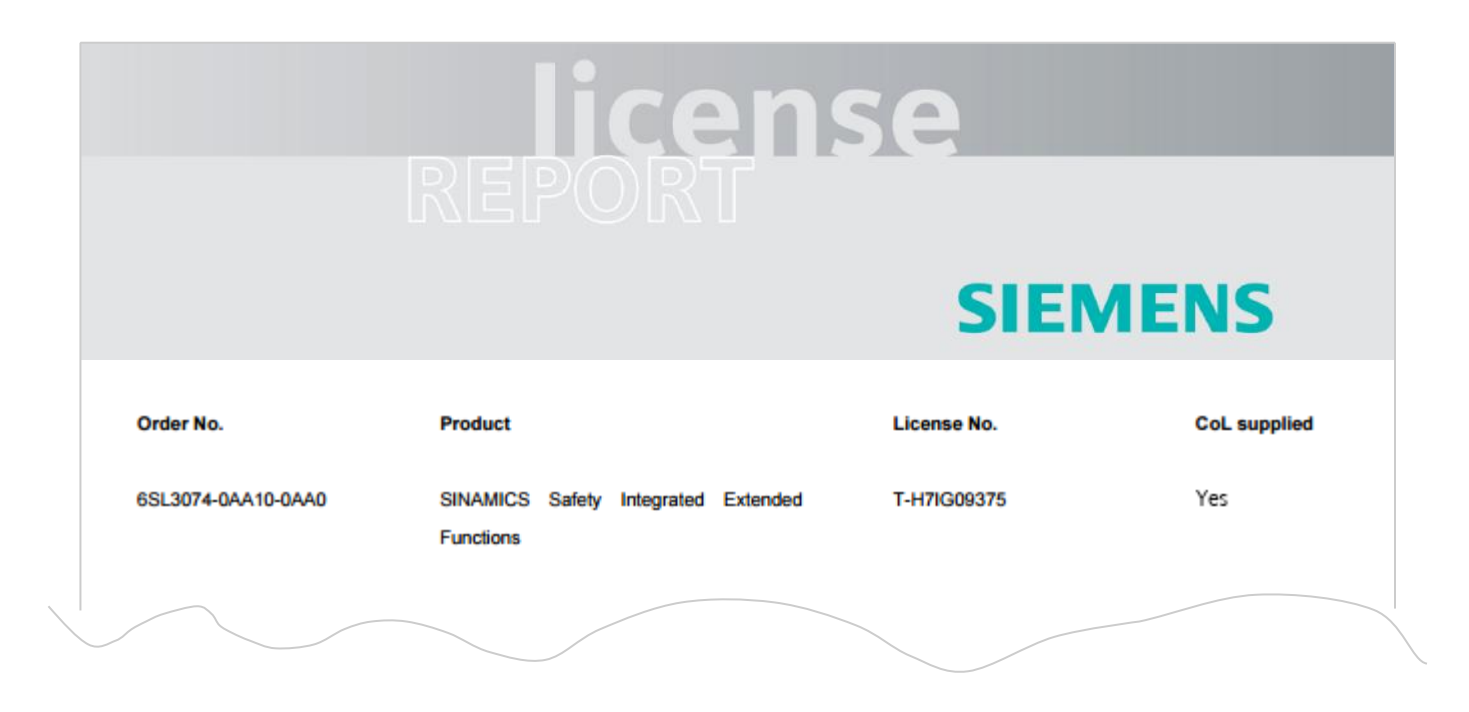

The License Report provides an overview over all currently assigned Licenses.

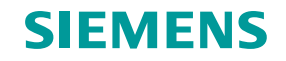

### Agenda

- Finding the appropriate licenses and ordering licenses
- 2 Concept trial license The license for testing
- 3 Delivery variants of licenses
- 4 Assigning new licenses with the WLM
- 5 Check for assigned licenses with the WLM
- 6 Transfer License Key

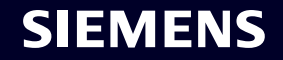

#### How to transfer a new License Key to the drive device: with SINAMICS Webserver or on PC side (to a memory card)

| STEMENS                                                                                                    |                                                                            | SINAMICS                                                                                                    | 5 WEDSErVEr Security level                                                                                                    |
|----------------------------------------------------------------------------------------------------|----------------------------------------------------------------------------|----------------------------------------------------------------------------------------------------|----------------------------------------------------------------------------------------------------|
| Drive unit_1: Ready                                                                                                    |                                                                            |                                                                                                    | <u>^</u>                                                                                                    |
| System 🗸 🖒 Licenses 🗸                                                                                                    |                                                                            |                                                                                                    |                                                                                                    |
| <ul> <li>Trial License mode and licenses</li> </ul>                                                                                                    |                                                                            |                                                                                                    |                                                                                                    |
| You are using licensed functions.<br>You can purchase licenses in one of the fo<br>- You order a memory card with licenses.<br>- You order separate licenses and assign t<br>Manager. | lowing ways:<br>iem to the memory card via the <u>SINAMICS/SINUMERIK v</u> | Most licensed functions have a com<br>these functions before you actually<br>The Trial License mode consists of I<br>License mode must be started sepa<br>Phone the last period of the Trial Lic<br>power-up. To power up the drive age<br>license key. | non Trial License mode. The Trial License mode allows you to try<br>aurchase the appropriate licenses<br>Three periods of 300 drive operating hours each. Each period of the<br>rately.<br>ense mode has expired, the drive will go into fault mode after the<br>ain, you must either deactivate the licensed functions or enter a v |
|                                                                                                    |                                                                            |                                                                                                    |                                                                                                    |
| License status: Trial L                                                                                                    | icense mode activated                                                      | Trial period: 1 of 3, 243 hours remaining                                                                                                    | Activate Trial License mode                                                                                                    |
| System reaction: Read                                                                                                    | for operation Serial number of the m                                       | emory card: 000060152507A1000179                                                                                                    | Display/enter license key                                                                                                    |
| Function that requires a license                                                                                                    | Existing / required licenses                                               | License status                                                                                                    | Remaining operating time                                                                                                    |
| SINAMICS Technology Extension VIBX<br>More information                                                                                                    | 🗸 0 of 1                                                                   | Trial License                                                                                                    | 243 hours                                                                                                    |
|                                                                                                    | Display/ente                                                               | er license key                                                                                                    | ×                                                                                                    |
|                                                                                                    | Enter your a                                                               | assigned license key here                                                                                                    |                                                                                                    |
|                                                                                                    |                                                                            | Current license kev:                                                                                                    |                                                                                                    |
| 📞 Support                                                                                                    |                                                                            |                                                                                                    | 📮 s                                                                                                    |
|                                                                                                    |                                                                            | New license key: FSXX-L                                                                                                    | AKP-LA                                                                                                    |
|                                                                                                    |                                                                            |                                                                                                    |                                                                                                    |

To transfer the License Key to your device, either use the SINAMICS Webserver and enter your license key there in the License Key dialog ... ...or put the memory card into your PC and enter the License Key into the file "YourCard/Keys/SINAMICS/<u>KEYS.TXT</u>" ...

| 02.12.2014 08:33 | Textdokument       | 4 1/70  |
|------------------|--------------------|---------|
|                  | - Charlen Children | 1 KB    |
|                  |                    |         |
| sicht ?          |                    |         |
|                  |                    | *       |
|                  |                    |         |
|                  |                    |         |
|                  |                    |         |
|                  |                    |         |
|                  |                    | ▼<br>10 |
|                  |                    |         |
|                  |                    |         |
|                  |                    |         |
|                  |                    |         |
|                  | sicht <u>2</u>     | sicht 2 |

#### How to transfer a new License Key to the drive device: with Startdrive

| Devices                                                                                                    |     |                |        |           |                                                       |                                 |                     | 👺 Function view       | Parameter view        |
|----------------------------------------------------------------------------------------------------|-----|----------------|--------|-----------|-------------------------------------------------------|---------------------------------|---------------------|-----------------------|-----------------------|
| ـــــــــــــــــــــــــــــــــــــ                                                                                                    |     | <b>1 1 1</b>   |        |           |                                                       |                                 |                     |                       |                       |
| -                                                                                                    |     | Basic paramet  | 1 1 1  |           |                                                       |                                 |                     |                       |                       |
|                                                                                                    | 0 ^ | Technology fu  | PE PE  |           |                                                       |                                 |                     |                       |                       |
| Add new device                                                                                                    |     | Inputs/outputs | Licens | e         |                                                       |                                 |                     |                       |                       |
| 🛔 Devices & networks 🛛 💻                                                                                                    |     | License        |        |           |                                                       |                                 |                     |                       |                       |
| • 🛅 PLC_1 [CPU 1513F-1 PN]                                                                                                    |     | Control logic  |        | About the | licensing process                                     |                                 |                     |                       |                       |
| 💌 🚘 Drive unit_1 [\$120 CU32                                                                                                    |     |                |        | About the | incensing process                                     |                                 |                     |                       |                       |
| The vice configuration                                                                                                    | 199 |                |        |           | Seneral license status: [2] Trial License mode active | Trial period: 1 of 3            | 261 hours remaining | Activate Tria         | License mode          |
| 😼 Online & diagnostics                                                                                                    | =   |                |        |           |                                                       |                                 |                     |                       |                       |
| <ul> <li>Acceptance test</li> </ul>                                                                                                    |     |                |        |           | System reaction: [4] OK                               | Memory card serial number: 0000 | 60152507A1000179    | Show/ent              | er license kev        |
| 🔻 🛃 Drive control                                                                                                    |     |                |        |           |                                                       |                                 |                     |                       | <u> </u>              |
| 🚰 Parameterization                                                                                                    |     |                | - T    | Status Fu | nction requiring a license                            | Existing/required licenses      | License state       | Remaining operating   | time                  |
| 🗓 Diagnostics                                                                                                    |     |                | 1      | [3        | 01] SINAMICS cogging torque compensation              | 0 of 1                          | [3] Trial License   | [2] Operating time fr | om Trial License mode |
| ) 🙀 Charts                                                                                                    |     |                | 2      | [3        |                                                       | 4 / A                           | [1] Single license  | [1] Operating time u  | nlimited              |
| 🕨 🛃 Drive axis_1                                                                                                    |     | 1              | 3      | [3        | 0                                                     | ^                               | [1] Single license  | [1] Operating time u  | nlimited              |
| 🕨 📴 Drive axis_2                                                                                                    |     |                | 4      | [4        | 2                                                     |                                 | [1] Single license  | [1] Operating time u  | nlimited              |
| Input/output object_1                                                                                                    |     |                |        |           | Enter your assigned license key here (max. 20 charac  | ers)                            |                     |                       |                       |
| 🕨 📴 Traces                                                                                                    |     |                |        |           |                                                       |                                 |                     |                       |                       |
| 🕨 🔙 Ungrouped devices                                                                                                    |     |                | -      |           | Current license key                                   | ZVAKA TTI B KEA                 |                     |                       |                       |
| 🕨 🚟 Security settings                                                                                                    |     |                | •      |           | current incense key.                                  |                                 |                     |                       |                       |
| Cross-device functions                                                                                                    |     |                | -      |           | New license key:                                      | 7-XAK6-TTLB-KFA Set             |                     |                       |                       |
| 🕨 🙀 Common data                                                                                                    |     |                |        |           |                                                       |                                 |                     |                       |                       |
| Documentation settings                                                                                                    |     |                |        |           |                                                       |                                 |                     |                       |                       |
| Languages & resources                                                                                                    |     |                |        |           |                                                       |                                 |                     |                       |                       |
| • 🛃 Version control interface                                                                                                    |     |                |        |           |                                                       | Close                           |                     |                       |                       |
| Online access                                                                                                    | ~   |                |        |           |                                                       | ·                               |                     |                       |                       |
|                                                                                                    | >   | 1              |        |           |                                                       |                                 |                     |                       |                       |
| Details view                                                                                                    |     | 1              |        |           |                                                       |                                 |                     |                       |                       |
| The second second secon |     |                |        |           |                                                       |                                 |                     |                       |                       |
|                                                                                                    |     |                |        |           |                                                       |                                 |                     |                       |                       |

#### ... or use Startdrive and write it into the field at the License Key Dialog, or ...

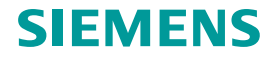

#### How to transfer a new License Key to the drive device: with STARTER

| test<br>Insert single drive unit<br>Insert single drive unit<br>Antriebsgerät_1 | License overview                              |                                               |                  |                                               |
|---------------------------------------------------------------------------------|-----------------------------------------------|-----------------------------------------------|------------------|-----------------------------------------------|
| -> Overview                                                                     | License status: OK                            | Trial period: Inactive                        |                  | Activate trial license mode                   |
| ⊕-≫ Communication                                                               |                                               | ma penod. maxime                              |                  | Context in the context intercontext of 10 GHz |
| <ul> <li>Topology</li> <li>License overview</li> <li>Icense overview</li> </ul> | System resp.: OK                              | Serial number of memory card: 000060147054A60 | 000097           | Display/enter license key                     |
|                                                                                 | Function requiring a license                  | Existing/required licenses                    | License status   | Remaining operating time                      |
| 🕀 🛄 Infeeds                                                                     | SINAMICS Safety Integrated Extended Functions | 🛷 1 of 0                                      | 🛷 Single license | Operating time unlimited                      |
| Input/output components                                                         | SINAMICS Safety Integrated Advanced Functions | ✓ 1 of 0                                      | Single license   | Operating time unlimited                      |
| Drives     Documentation     SINAMICS LIBRARIES     MONITOR                     | Display/enter license key                     | ×                                             |                  |                                               |
|                                                                                 | Enter your assigned license ke                |                                               | Close            |                                               |
|                                                                                 | Current license kev: 3BQW-1AKP-LTKB-A         |                                               |                  |                                               |

... or use STARTER and write it into the field at the License Key Dialog.

(or if applicable in special cases in parameters p9920/p9921 of the CU)

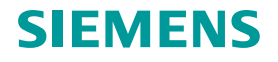

#### **Disclaimer**

© Siemens 2022

Änderungen und Irrtümer vorbehalten. Die Informationen in diesem Dokument enthalten lediglich allgemeine Beschreibungen bzw. Leistungsmerkmale, welche im konkreten Anwendungsfall nicht immer in der beschriebenen Form zutreffen bzw. welche sich durch Weiterentwicklung der Produkte ändern können. Die gewünschten Leistungsmerkmale sind nur dann verbindlich, wenn sie bei Vertragsschluss ausdrücklich vereinbart werden.

Alle Produktbezeichnungen können Marken oder sonstige Rechte der Siemens AG, ihrer verbundenen Unternehmen oder dritter Gesellschaften sein, deren Benutzung durch Dritte für ihre eigenen Zwecke die Rechte der jeweiligen Inhaber verletzen kann.

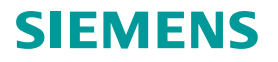